### **Tek-LCD 7801C** NEMA 4X Panel Mount Multi-Channel Controller

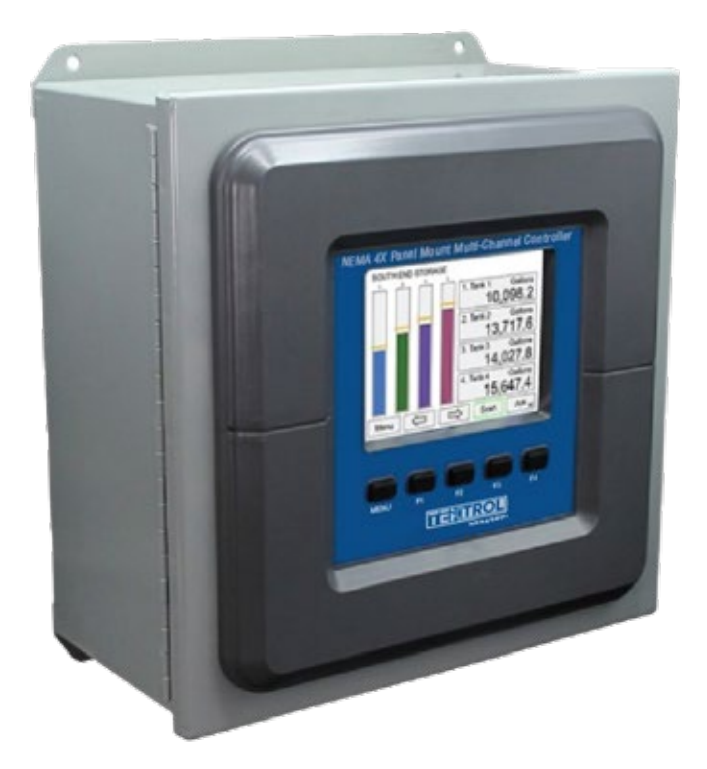

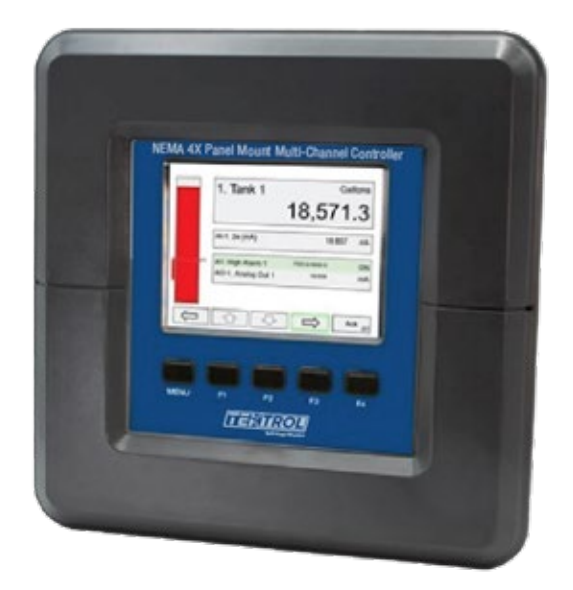

### 1. Before you begin

The Quick Start guide provides essential information to assist you in quickly getting started. Go to our website to download the full User Guide for detailed installation and other information.

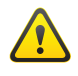

Read complete instructions before the installation and operation of the meter.

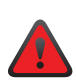

Failure to follow installation guidelines could result in death or serious injury. Make sure only qualified personnel perform the installation. Risk of electric shock or personal injury.

### 2. Unpack

Tek-LCD 7801C NEMA 4X Panel Mount Multi-Channel Controller

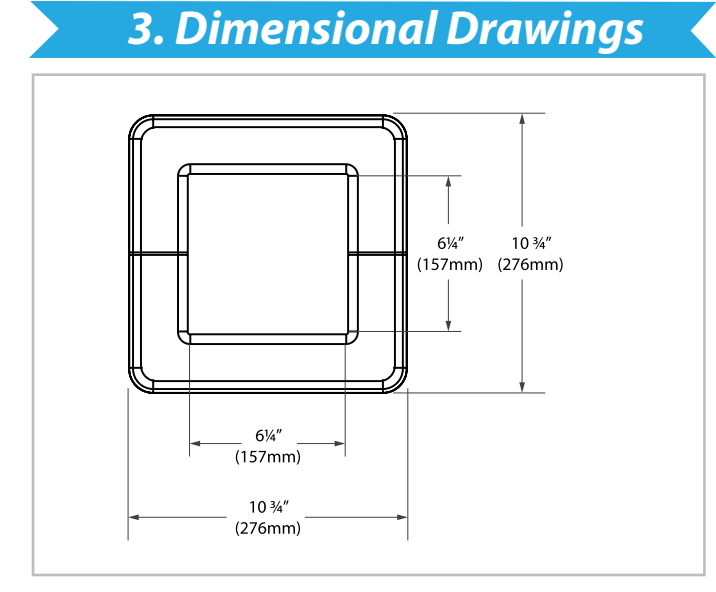

Fig 1: Front Panel Mount

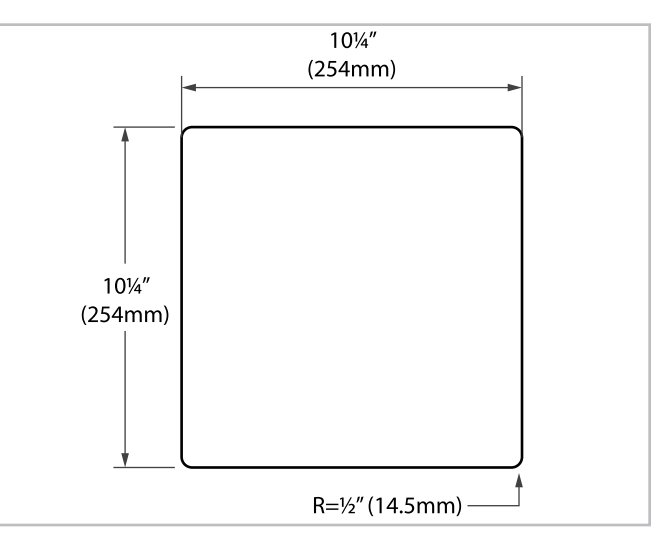

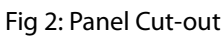

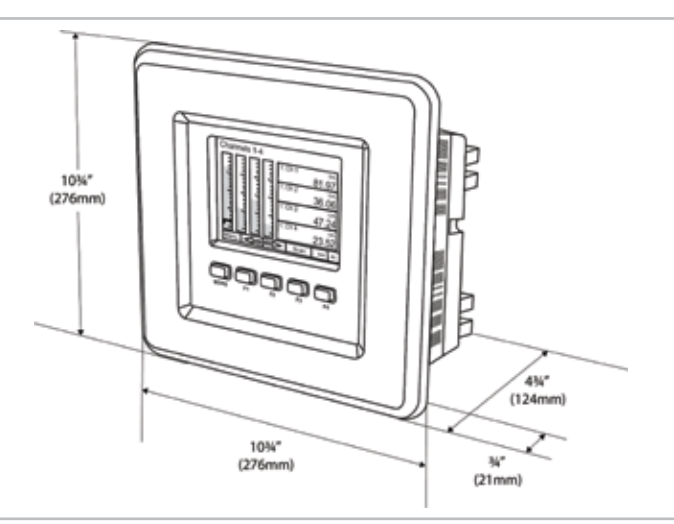

#### Fig 3: Mounting Panel

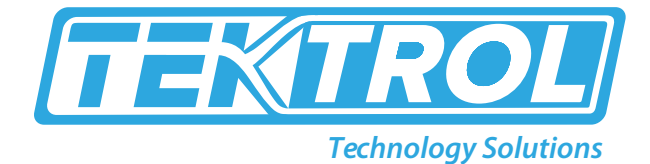

### 4. Mounting

#### • Panel Mounting

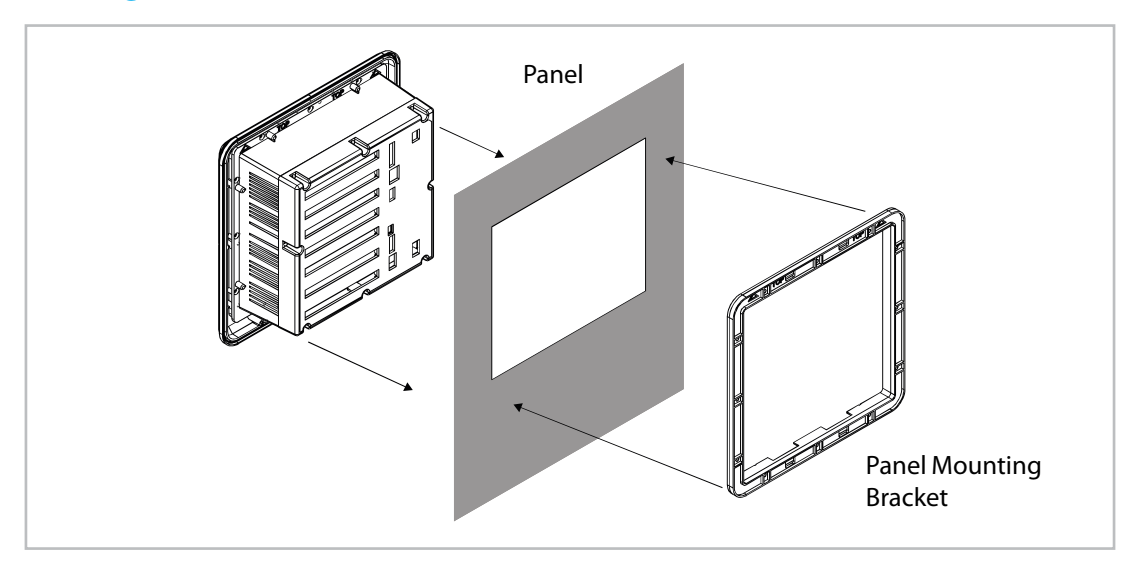

#### Fig 4: Panel Mount Installation

- Prepare panel cutout as per the dimensions provided.
- Locate the panel mounting bracket and screws.
- Inspect the controller to assure the gasket is securely in place.
- Insert controller in the panel cutout, the latches on the top and bottom should hold it in place.
- Insert the panel mounting bracket from the back of the panel, observe the orientation of the piece marked TOP.
- Install the 12 screws provided.

#### \*Note:

- 1. Panel cutout: 10 ¼" x 10 ¼" ±1/16" (254mm x 254mm ±1.3mm)
- 2. Panel thickness: 1/16" to ¼" (1.8mm to 8.9mm)
- 3. Clearance: Allow 6" (150mm) behind panel

### **5.** Display

• Keys and Buttons

| Menu 🖨 🖒 Stop Ack |  | SETUP |
|-------------------|--|-------|
|-------------------|--|-------|

Fig 5: Screen Navigation

Fig 6: Menu Navigation

#### Table 1: Key and its Description

| Кеу               | Action                                                                       |
|-------------------|------------------------------------------------------------------------------|
| Menu              | Enter menu                                                                   |
| Right-key →       | Step into menu/setting                                                       |
| Left-key ←        | Exit/go back                                                                 |
| Down-key ↓        | Next screen/channel/setting                                                  |
| Up-key ↑          | Previous screen/channel/setting                                              |
| Stop              | Stop automatic scan                                                          |
| Scan              | Scan screens automatically                                                   |
| Ack               | Acknowledge alarms/relays                                                    |
| Reset             | Reset total/max/min                                                          |
| Setup             | Enter the Setup menu                                                         |
| Edit              | Modify selection                                                             |
| Enter             | Execute keypad entry                                                         |
| Ok                | Accept setting change                                                        |
| Save              | Save all settings in view                                                    |
| Cancel            | Discard changes                                                              |
| Delete            | Delete channel/item                                                          |
| New               | Create new channel/alarm                                                     |
| <del>(</del>      | Move cursor left                                                             |
| $ $ $\rightarrow$ | Move cursor right                                                            |
| X→                | Delete to the right                                                          |
| ←X                | Delete to the left                                                           |
|                   | Access additional settings or actions                                        |
| Alert!            | Flashing red: View new alarm alerts Steady red: Alarm alerts, already viewed |
| Alert!            | Amber: View manually controlled outputs, and simulated parameters            |

\*Note: This is not a touch-screen display; the pushbuttons must be used to activate the key.

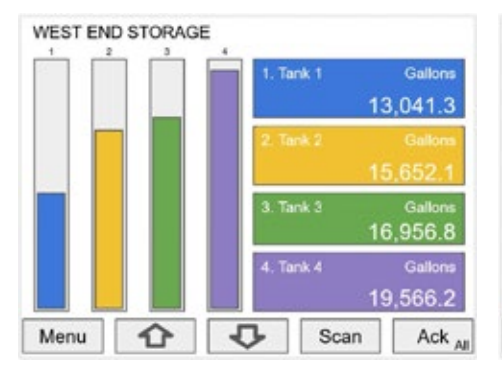

Fig 7: Typical screen view displaying 4 channels and 4 bar graphs representing the values of each channel

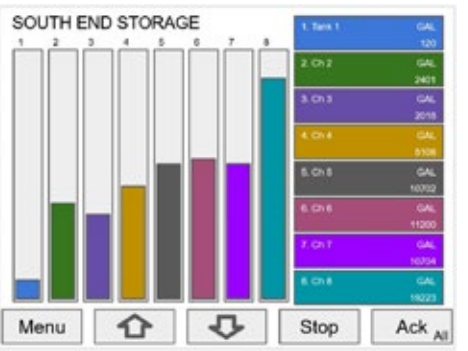

Fig 8: Typical screen view displaying 8 channels and 8 bar graphs representing the values of each channel

| MENU - SETUP | Thursday, May 28, 2020 13:30:25 |
|--------------|---------------------------------|
| CHANNELS     | 1. Tank 1                       |
| TOTALS       | 2. Tank 2                       |
| TIMERS       | 3. Tank 3                       |
| ALARMS       | 4. Tank 4                       |
| INPLITS      | 5. Tank 5                       |
| OUTPUTS      | 6. Tank 6                       |
| 0017013      | 7. Tank 7                       |
| SCREENS      | 8. Tank 8                       |
|              |                                 |

Fig 9: Menu Setup

**(**) +1 847 857 6076

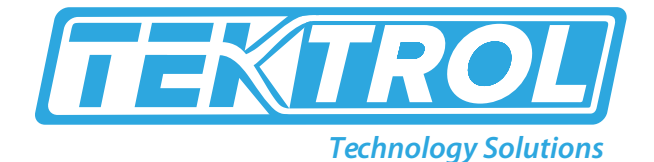

### 6. Power Supply

• Terminal Connection

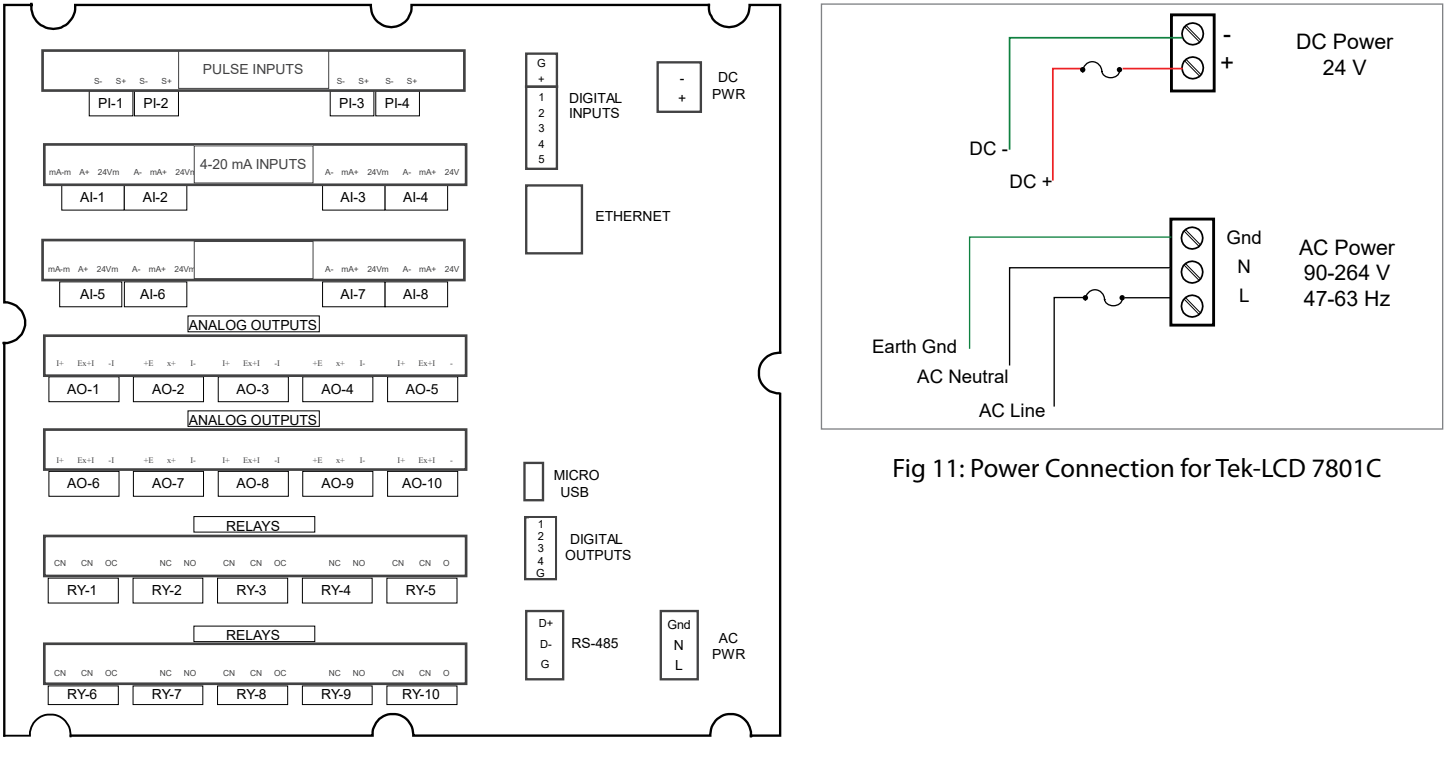

Fig 10: Terminal connection for Tek-LCD 7801C

#### • 4-20 mA Analog Input Connections

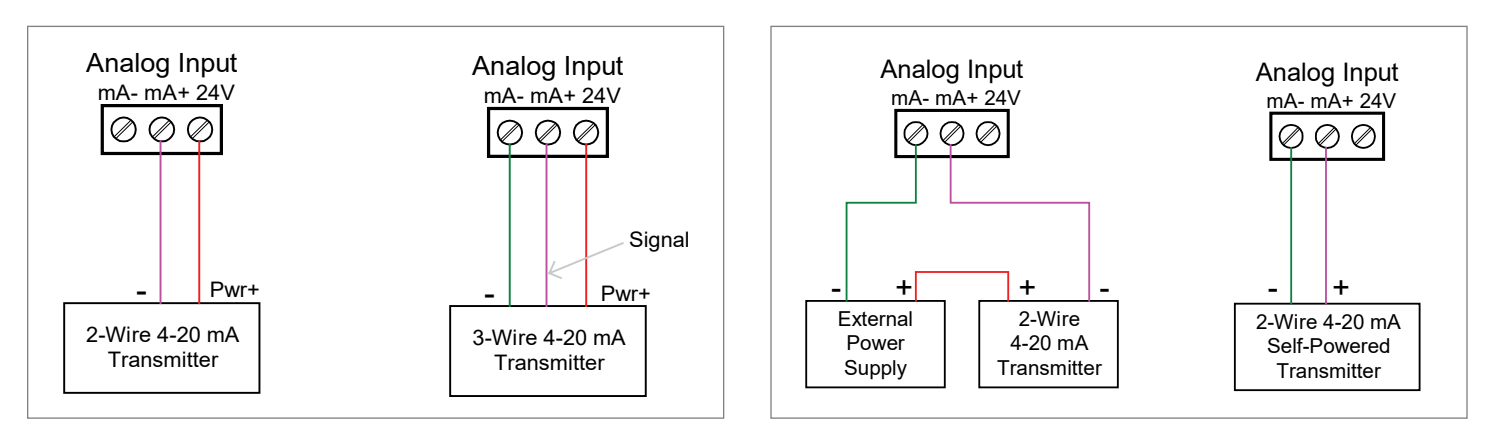

Fig 12: Transmitters Powered by Tek-LCD 7801C Isolated 24 VDC Power Supply

Fig 13: Transmitter Powered by Ext. Supply or Self-Powered

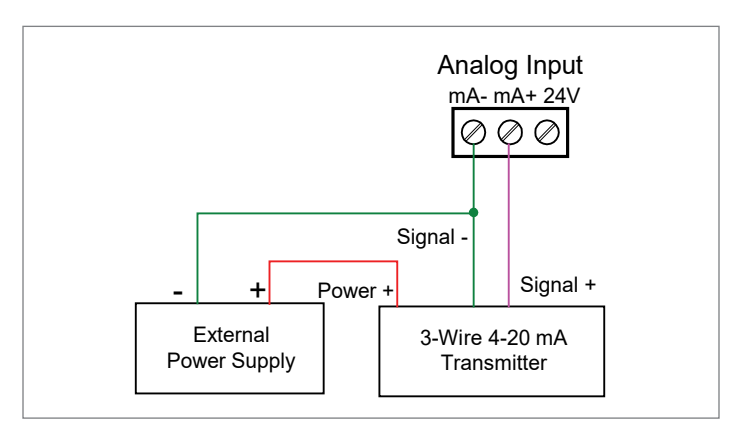

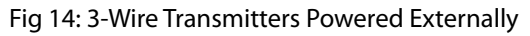

• Flow Meter Pulse Input Connections

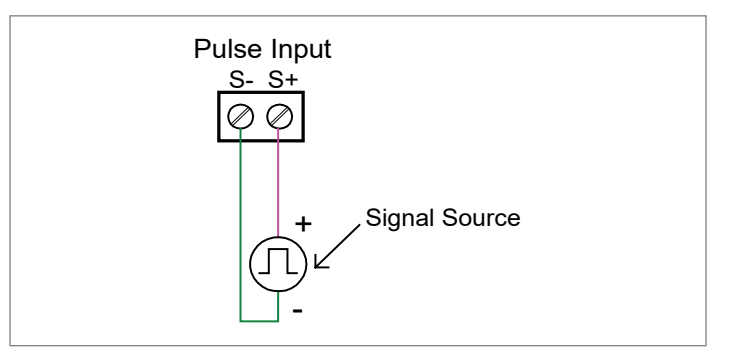

Fig 15: Pulse Input Connections

• Digital Input Connections

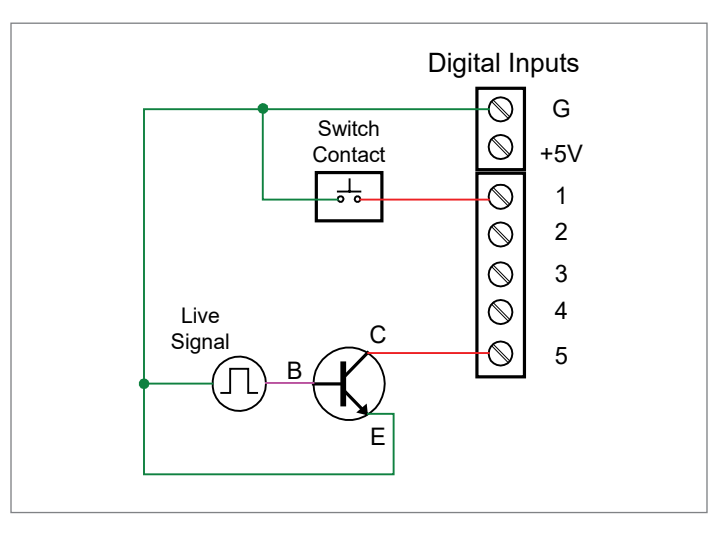

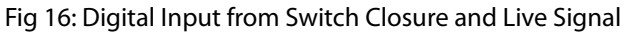

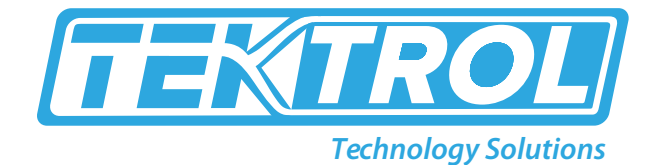

Analog Output Connections

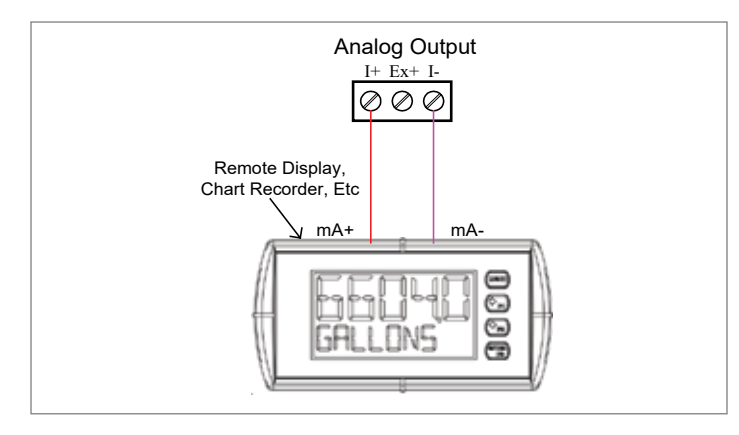

Fig 17: Active 4-20 mA Output Powered by Controller

• Digital Output Connections

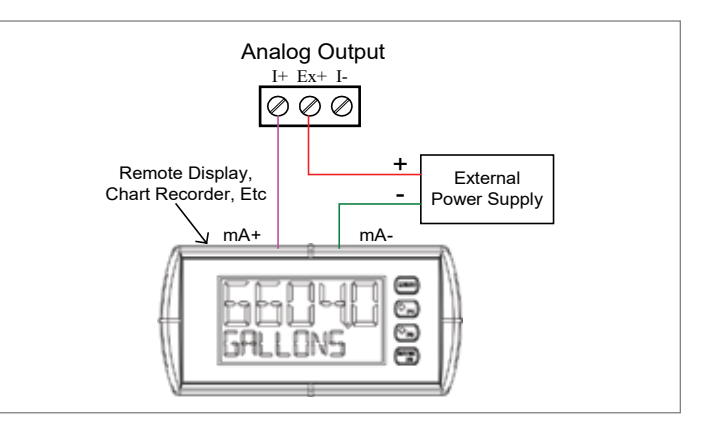

Fig 18: Passive 4-20 mA Output Powered by External Supply

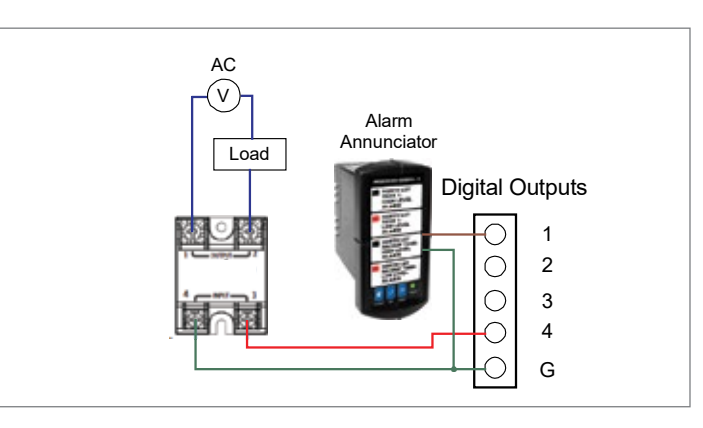

Fig 19: Digital Outputs Driving 5 V Solid State Relay

#### • Power Gas Detector Connections

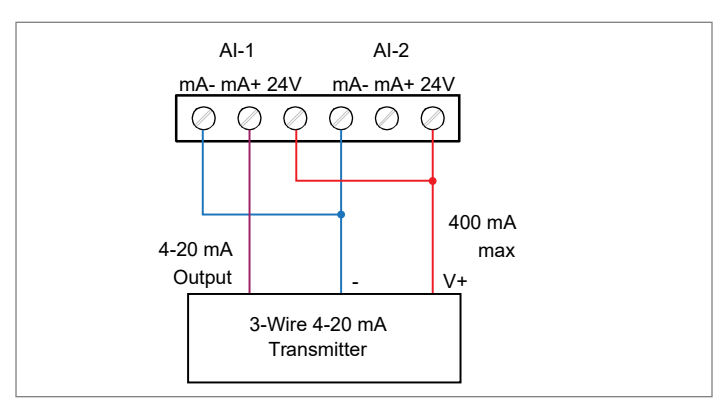

Fig 20: Two Supplies in Parallel Powering 3-Wire Transmitter

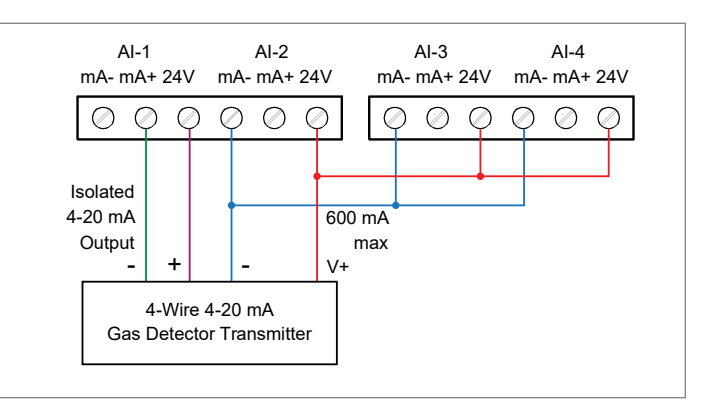

Fig 21: Powering 4-Wire Gas Detector & Isolated 4-20 mA Output

Relay Connections

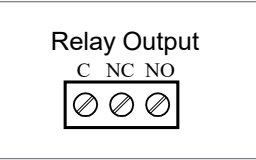

#### Fig 22: Relay Connections

• Switching Inductive Loads

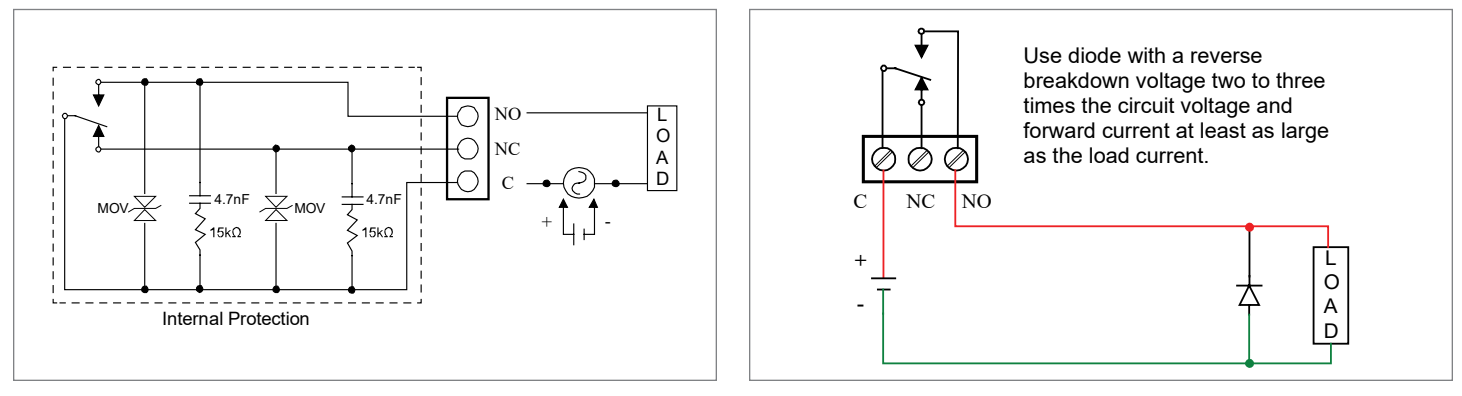

Fig 23: AC and DC Internal Inductive Loads Protection

Fig 24: Low Voltage DC Loads Protection

#### • Serial Communication Connections

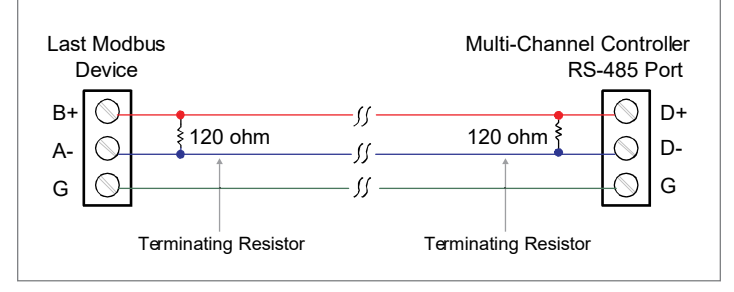

Fig 25: Serial Connections

• External Keypad Connections

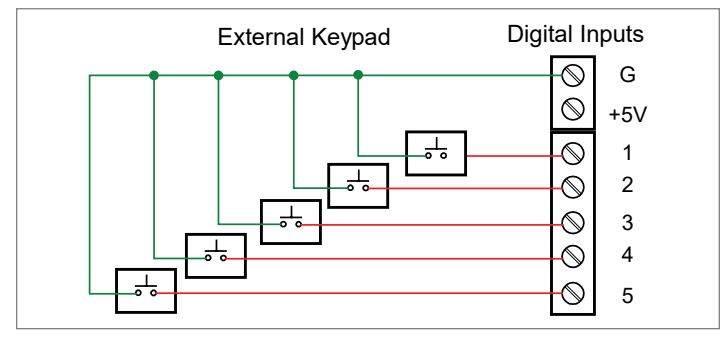

Fig 26: External Keypad Connections

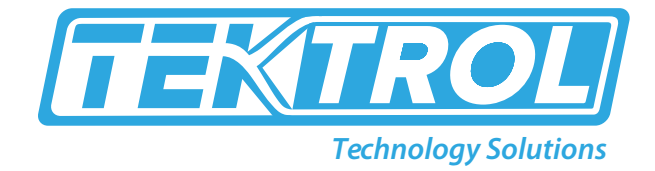

### 7. Configuration

#### • Software Installation

We recommend the following sequence for getting the controller into service:

- 1. Download the latest version of the Tek-LCD 7801C configuration software from our website predig.com/software or from the included CD.
- 2. Extract the contents of the Multi-channelcontroller\_Installer.zip file into a folder in your computer.

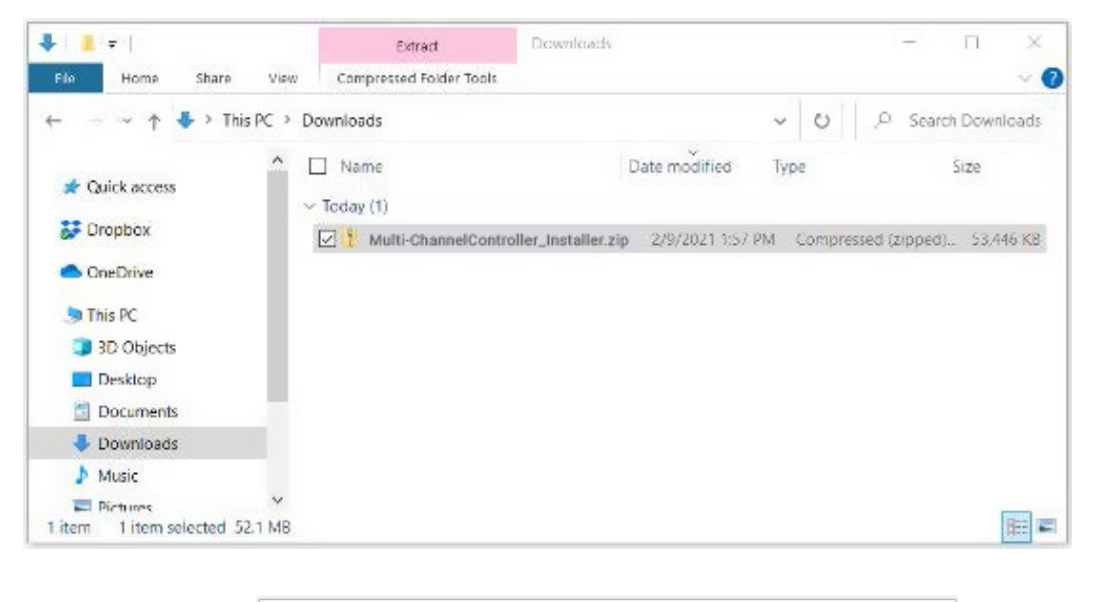

| Select a Destination and Extract Files          |        |
|-------------------------------------------------|--------|
| Files will be extracted to this folder:         |        |
| C:\Downloads\Multi-Channel Controller_Installer | Browse |
|                                                 |        |
|                                                 |        |

3. Double-click on the executable file Multi-channelcontroller\_Installer.exe and follow the on-screen instructions.

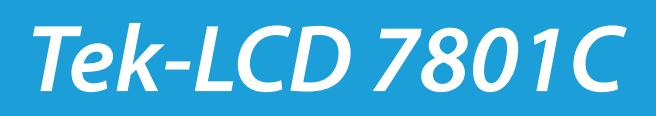

| access      | or Curt<br>Copy p<br>Copy p<br>A Paste s | ath<br>horfout | Move Copy<br>to 7 to 7 | Delete Rename        | New<br>folder    | Properties    | Open -<br>Edit<br>History | Select all  | in        |
|-------------|------------------------------------------|----------------|------------------------|----------------------|------------------|---------------|---------------------------|-------------|-----------|
| Cipatis     | a                                        |                |                        | n ganze              |                  | ope           |                           | ORALI       |           |
|             | <ul> <li>Windows (</li> </ul>            | (C:) >         | Downloads >            | Multi-Channel Cor    | troller_installe | r.exe V       | 0                         | ,C Search C | onsoliDat |
| 🔜 Desktop   | ^                                        |                | Varme                  | ~                    | Da               | te modified   |                           | Туре        | Size      |
| Documents   |                                          |                | Multi-Channel          | Controller_Installer | .exe 2/9         | /2021 1:52 PN | 1                         | Application | 53,       |
| 🕹 Downloads |                                          |                |                        |                      |                  |               |                           |             |           |
| Music       | - 11                                     |                |                        |                      |                  |               |                           |             |           |
| Fictures    |                                          |                |                        |                      |                  |               |                           |             |           |
| Videos      |                                          |                |                        |                      |                  |               |                           |             |           |
|             |                                          |                |                        |                      |                  |               |                           |             |           |

4. This message is displayed. Click on Install to start the software installation process.

| NEMA 4X Panel Mount Multi-Cha | nnel Controller                        | -                         | E.          | ×      |
|-------------------------------|----------------------------------------|---------------------------|-------------|--------|
| Technology solutions          | Multi-ChannelCor<br>be installed on yo | ntroller+ S<br>our system | 5ystem<br>I | n will |
|                               |                                        | Install                   | Clo         | ose    |

5. The User Account Control message is displayed. Click Yes to proceed with the installation.

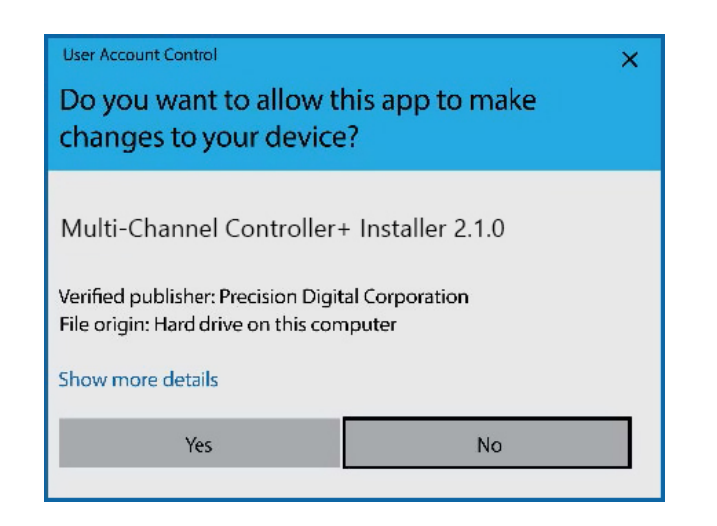

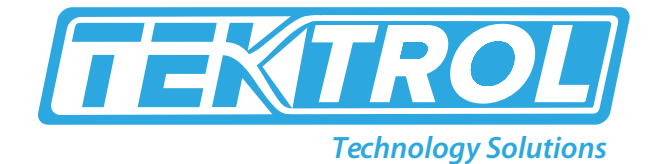

6. The installation progress is displayed.

| EMA 4X               | Panel Mount Multi-Cha           | innel Controller                               |    |      | ×            |
|----------------------|---------------------------------|------------------------------------------------|----|------|--------------|
| IEMA 4X<br>Iulti-Cha | Panel Mount<br>annel Controller | Setup Progress<br>Multi-ChanneKontroller+ v2.1 |    |      |              |
|                      | Windows Installer               | nstal                                          | Ca | ncel | 1            |
|                      |                                 |                                                |    | Ca   | Cancel<br>Ca |

7. Read and accept the End-User License Agreement and click Install to proceed.

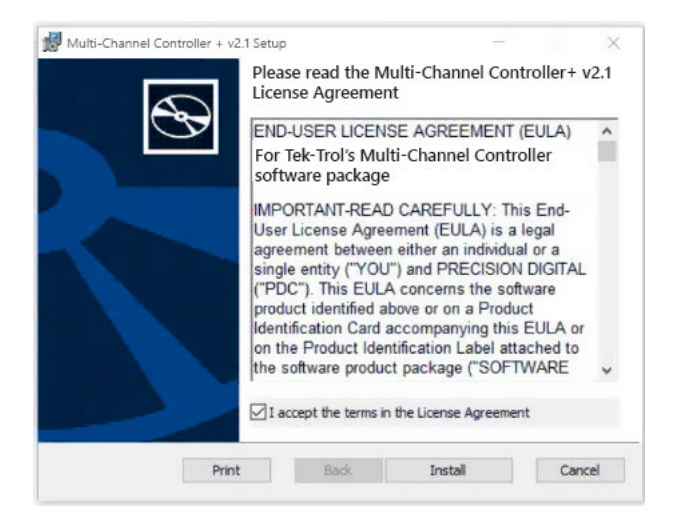

8. After the software installation is complete, click the Finish button.

| Mount Multi-Channel Controlix | r + v2.1 Setup                                                                | -                                                | 10.   | ×   |
|-------------------------------|-------------------------------------------------------------------------------|--------------------------------------------------|-------|-----|
| Ð                             | Completed the Mou<br>Controller + v2.1 Set<br>Click the Finish button to exit | nt Multi-Cha<br>tup Wizard<br>t the Setup Wizard | innel |     |
|                               |                                                                               |                                                  |       |     |
|                               | 944                                                                           | Finish                                           | Can   | ral |

9. After the installation is complete, the following message is displayed. Click Close to finish. A Tek-LCD 7801C icon will be placed on your desktop.

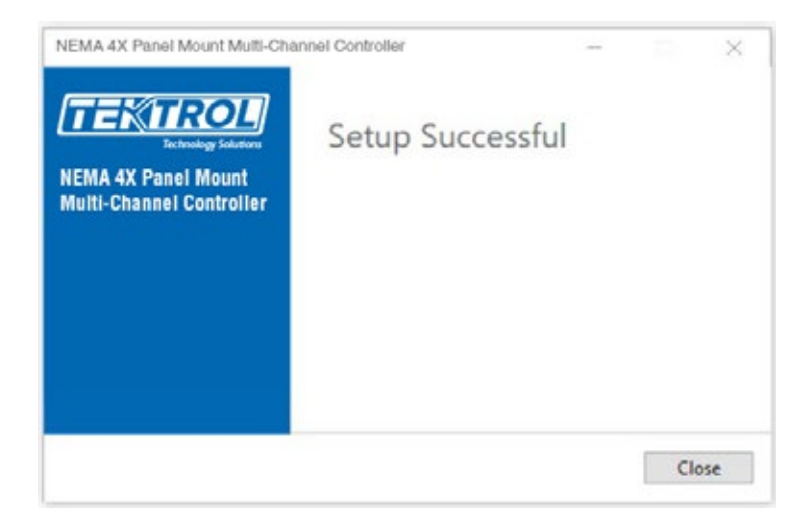

10. You are now ready to start using the software to configure your Multi-Channel Controller.

#### Tek-LCD 7801C Software

- Connect one end of the provided USB cable to the controller and the other end to the computer.
- Double-click on the Multi-Channel Controller icon.

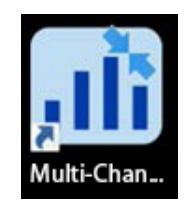

• The application will start displaying the System menu and the connection status.

| ali ConsoliDator+ System v2.1.0<br>File Connections About | Connected<br>↓ Read 🖄 Wr | ite Multivariable Cor<br>UID: T318-T017<br>Model: PD9000- | <b>stroller</b><br>-PG6L-63J9<br>XY-4P1-8AI-10AO-10RY | PW: SFT144 - v2.100 | - | × |
|-----------------------------------------------------------|--------------------------|-----------------------------------------------------------|-------------------------------------------------------|---------------------|---|---|
| Channels<br>Totals                                        | SYSTEM SE                | TTINGS OVERV                                              | IEW                                                   |                     |   |   |
| Timers                                                    | Slot 3: E                | mpty •                                                    |                                                       |                     |   |   |
| Alarms                                                    | Slot 4: E                | mpty •                                                    |                                                       |                     |   |   |
| Inputs                                                    | Clast 5: E               |                                                           |                                                       |                     |   |   |
| p Outputs                                                 | 3101 3.                  | - inpty                                                   |                                                       |                     |   |   |
| Sustem                                                    | Slot 6: E                | mpty •                                                    |                                                       |                     |   |   |
| Display                                                   | Slot 7: E                | mpty •                                                    |                                                       |                     |   |   |
| General                                                   | MODBUS SET               | TINGS                                                     |                                                       |                     |   |   |
| Date of time                                              | RS-485 Setti             | ngs                                                       |                                                       |                     |   |   |
| Modbus                                                    | Mode:                    | Server/Snooper *                                          | Server ID: 244                                        |                     |   |   |
| Custom Units                                              | Baud Rate:               | 9600 bps 🔹                                                | ASCII                                                 |                     |   |   |
|                                                           | Parity:                  | 8, Even, 1 🔹                                              |                                                       |                     |   |   |
|                                                           | Tx Delay:                | 10 ms                                                     | Rx Timeout: 5                                         | + - seconds         |   |   |
|                                                           | Slave Setting            | js                                                        |                                                       |                     |   |   |
|                                                           | Passco                   | de: 0                                                     |                                                       |                     |   |   |
|                                                           | CUSTOM UNI               | TS SETTINGS                                               |                                                       |                     |   |   |
|                                                           | Name                     | Unit Type                                                 | Unit Base                                             | Factor              |   |   |
|                                                           | No Custom U              |                                                           |                                                       | ~                   |   |   |

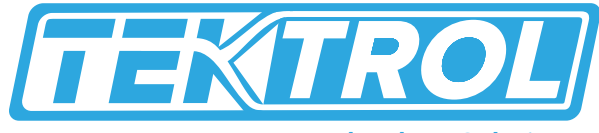

- **Technology Solutions**
- Click on Read, at the bottom or top of the screen, to read the configuration of the connected controller.
   After a read the channels, settings overview is displayed.

| Multi-Channel Controller+System v2.10<br>File Connections About | Connected Multi-Chu<br>≟ Read LS Write ☐ 10511 | ennel Controller<br>199 1017 POIL 9209<br>1 POIDE RY 411 840 9340 10 | PRESPTIAN 142.00 |         |          | - | 0 | ×   |
|-----------------------------------------------------------------|------------------------------------------------|----------------------------------------------------------------------|------------------|---------|----------|---|---|-----|
| a Chavaeli                                                      | CHANNELS SETTING                               | SOVERVIEW                                                            |                  |         | New      |   |   |     |
| 1. Ch 1                                                         |                                                |                                                                      |                  | _       |          |   |   |     |
| 2. Ch 2                                                         | Ch 1. Ch 1                                     |                                                                      | Ø Ent            | Copy    | 1 Deiete |   |   | 1   |
| 3.053<br>4.054                                                  | Function: Scale Linear 2 Pt                    | Bargraph Enabled                                                     | Color Scheme     | Color 1 |          |   |   | - 1 |
| 5.055                                                           | Ch Z. Ch Z                                     |                                                                      | Ø 101            | Сору    | Delete   | 1 |   |     |
| 7. Ch 7                                                         | Function: Scale Linear 2-Pt                    | Bargraph Enabled                                                     | Color Scheine:   | Citer 2 |          |   |   |     |
| 8. Ch 8<br>9 Totals                                             | Ch 3. Ch 3                                     |                                                                      | Ø Edit           | Copy    | B Delete |   |   |     |
| <ul> <li>Tanses</li> <li>Alarms</li> </ul>                      | Function: Scale Linear 2-Pt                    | Bargraph Enabled                                                     | Color Scheme:    | Color 3 |          |   |   |     |
| <ul> <li>Inputs</li> <li>Outward</li> </ul>                     | Ch 4. Ch 4                                     |                                                                      | Ø Edit           | Серу    | B Delete |   |   |     |
| Screens                                                         | Function: Scale Linear 2-P1                    | Bargraph Enabled                                                     | Color Scheme:    | Color 4 |          |   |   |     |
| System                                                          | Ch S. Ch S                                     |                                                                      | Ø Eda            | Copy    | B Deiete |   |   | _   |
|                                                                 | Function: K Factor                             | Bargraph Enabled                                                     | Color Scheme:    | Color 5 |          |   |   | 1   |
|                                                                 | Ch 6. Ch 6                                     |                                                                      | Ø 601            | C copy  | Delete   |   |   |     |
|                                                                 | Function: K-Factor                             | Bargraph Enabled                                                     | Color Scheme:    | Color 6 |          |   |   |     |
|                                                                 | Ch 7. Ch 7                                     |                                                                      | Ø tai            | Copy    | 1 Defete |   |   |     |

- You can now begin to configure the Tek-LCD 7801C for your application, either by editing the existing settings or by starting fresh creating a new configuration.
- Click on File to save files, open existing files, or to create a new configuration even without a controller connected.

### 8. Ethernet Full Port Setup

Consult with your IT department to configure the Ethernet port and maintain network security.

The Ethernet port option is fully configured using the Tek-Trol DeviceInstaller software, available for download from the Tek-Trol's Website. https://www.Tek-Trol.com/products/xport

Follow these steps, after installation of the DeviceInstaller software.

- 1. Connect an Ethernet cable to the Local Area Network
- 2. Launch the Tek-Trol DeviceInstaller; it will search for XPort devices on the Local Area Network (LAN) and display their status.
- 3. If no controller is found, click on Options, and select the type of connection being used (e.g. Wi-Fi).
- 4. If more than one controller is connected to the network, determine which is the new controller by the assigned IP address. If necessary, disconnect the new controller and click Device Search, take note of the IP addresses listed. Next, connect the new controller to the LAN and repeat the search; check the list to see which the new IP address is.

| 2 Tek-trol DeviceInstaller 4.4.0.7      |                                    |           |            |                                            |                                      | -                               |                            | $\times$    |
|-----------------------------------------|------------------------------------|-----------|------------|--------------------------------------------|--------------------------------------|---------------------------------|----------------------------|-------------|
| File Edit View Device Tools Hel         | p                                  |           |            |                                            |                                      |                                 |                            |             |
| 🎾 Search 🛛 😳 Options 🤤 Exclude 🛛 🗞 Assi | gn IP                              |           |            |                                            |                                      |                                 |                            |             |
| □                                       | Name<br>Rek-trol-05<br>Tek-trol-05 | User Name | User Group | IP Address<br>192.168.5.32<br>192.168.5.96 | Hardware<br>00-80-A3-I<br>00-80-A3-I | Address<br>D5-0F-A9<br>D5-0F-CA | Statu:<br>Online<br>Online | s<br>e<br>e |
| < >                                     |                                    |           |            |                                            |                                      |                                 |                            |             |
| 💟 Ready                                 |                                    |           |            |                                            |                                      |                                 |                            | :           |

5. Double-click on the new device IP Address to be configured.

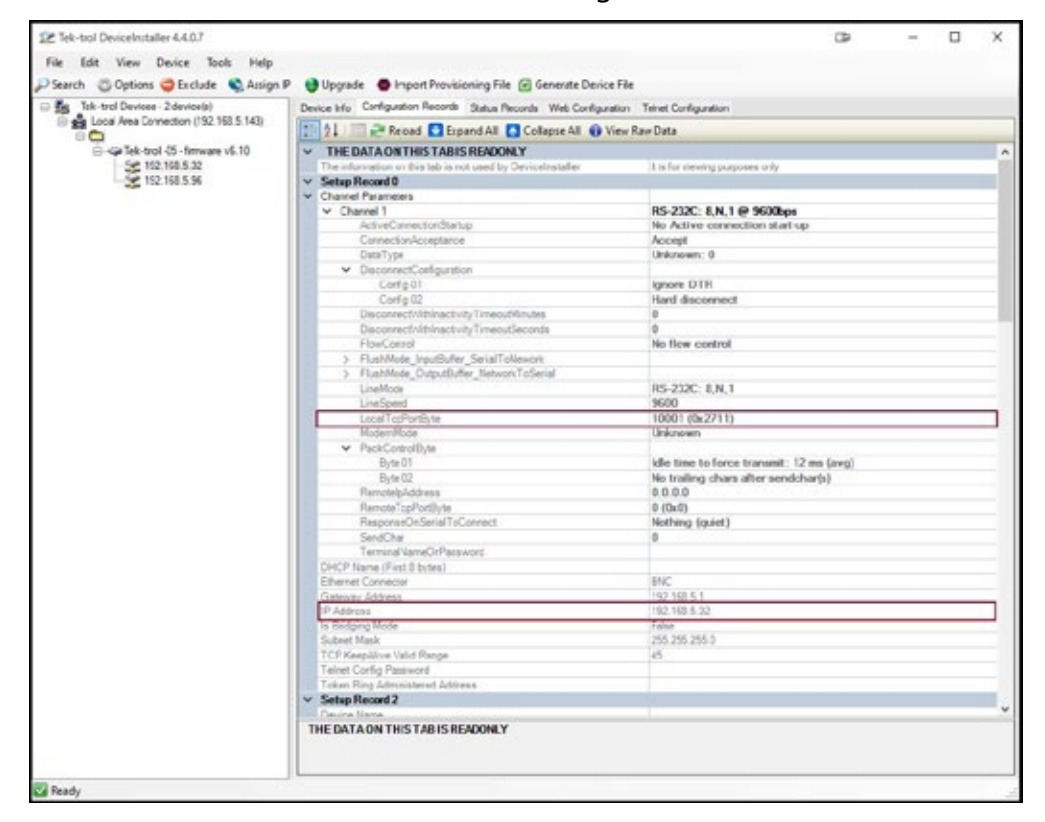

To communicate with a device connected over a LAN, you need the IP Address and the Local TCP Port.

6. Click on Configuration Records to find these settings, see the example above. IP Address: 192.168.5.32; Local TCP Port: 10001 (0x2711).

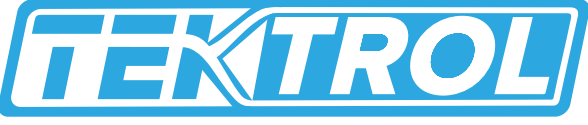

**Technology Solutions** 

| 12 tes eur Devis volaitor 4.4.5.7                                                                                   |                           |                                                                                                    | 3                                   | -                       | u x  |
|----------------------------------------------------------------------------------------------------|---------------------------|----------------------------------------------------------------------------------------------------|-------------------------------------|-------------------------|------|
| File Edit View Device Tools Help                                                                                    |                           |                                                                                                    |                                     |                         |      |
| 🔎 Search 🔅 Options 🥥 Exclude 🔍 Assign                                                                               | F Glapade Gimp            | ort Provisioning File 🛞 Generate De                                                                                                    | nice File                           |                         |      |
| Set Sectory 2 development     Set Sectory 2 development     Set Sectory 2 development     Set Sectory 2 development | Deves He Carligunto       | n Records Status Records Wet Cord                                                                                                    | prate Sent Cellpuston               |                         |      |
|                                                                                                    | Address I                 | http://142.168.5.12/vecare/its_coef.in                                                                                                    | tree .                              | . 020                   |      |
| 0 -0 10 10 10 10 10<br>-0 10 10 10 10<br>-0 10 10 10 10<br>-0 10 10 10 10                                           | (TENT                     | ROL                                                                                                    |                                     |                         |      |
|                                                                                                    | 9                         |                                                                                                    | Device Status                       |                         |      |
|                                                                                                    | Nerwork                   |                                                                                                    |                                     |                         |      |
|                                                                                                    | Server Texast             |                                                                                                    |                                     |                         |      |
|                                                                                                    | lisettet                  | The Average Street of Control of Control of |                                     |                         | _    |
|                                                                                                    | Charsel 1<br>Decid Decigs | Constant Internation                                                                                                    | Sec. 10.17                          |                         | _    |
|                                                                                                    |                           | Build Date                                                                                                    | 20 Candida P                        |                         | _    |
|                                                                                                    | final                     | Material Family                                                                                                    | ( Providenti)                       |                         | _    |
|                                                                                                    | Trigger 1                 | MAC Address                                                                                                    | 00.00.43.05.45.45                   |                         | _    |
|                                                                                                    | Troper2                   | National Balan                                                                                                    | View                                |                         | _    |
|                                                                                                    | Train 1                   | Dell' 2 Maxi Samar                                                                                                    | * 78/48 *                           |                         | _    |
|                                                                                                    | Ander Continues           | P Address                                                                                                    | 192 108 5 32                        |                         | _    |
|                                                                                                    | Actor Second              | Default Galarway                                                                                                    | 192.108.5.1                         |                         | _    |
|                                                                                                    | and the second second     | DRIS Server:                                                                                                    | 80.00                               |                         | _    |
|                                                                                                    | Ands Delants              | MTM.                                                                                                    | 5400                                |                         | _    |
|                                                                                                    |                           | Line settings                                                                                                    |                                     |                         |      |
|                                                                                                    |                           | Line 1:                                                                                                    | #0232.0500.0 Nona.1.None            |                         |      |
|                                                                                                    | Vietfinger Venes 2        | 244                                                                                                    | Countrate of Tale Tradition, Second | 1 Strid, Alfridd's read | erad |
|                                                                                                    | monada cares r            |                                                                                                    | collight of monthly and             | and subject to          |      |
|                                                                                                    |                           |                                                                                                    |                                     |                         |      |

7. Click on Web Configuration.

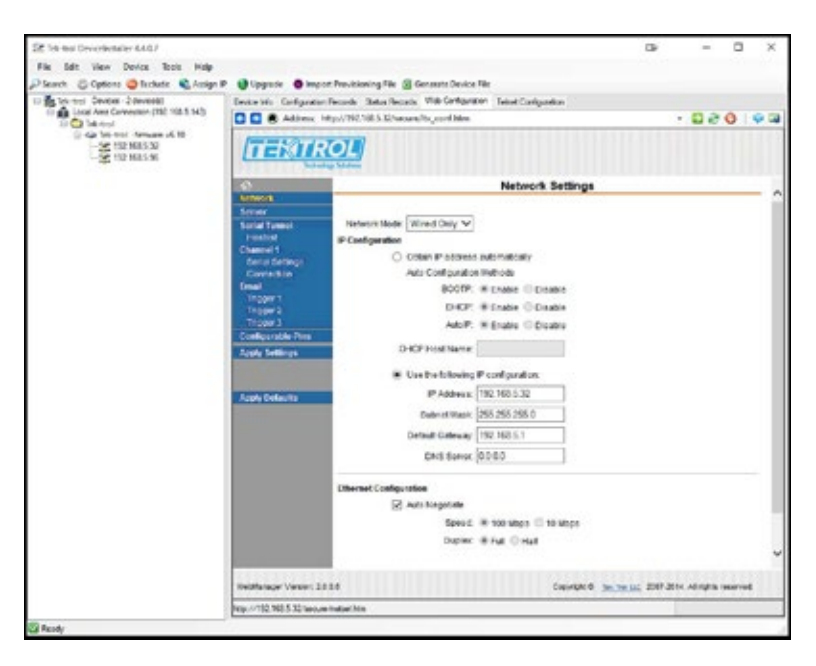

8. Click on Network to assign a new IP Address.

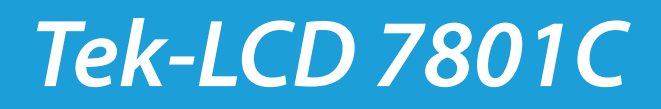

| 22 Tek-trol Device/netallar 4.4.0.7                                                                                                    |                                                                                                    |                                                                                                    |                                                                                                    | CIP .                       | -        |        | ×  |  |
|----------------------------------------------------------------------------------------------------|----------------------------------------------------------------------------------------------------|----------------------------------------------------------------------------------------------------|----------------------------------------------------------------------------------------------------|-----------------------------|----------|--------|----|--|
| His Edit View Deutos Tools Help                                                                                                    |                                                                                                    |                                                                                                    |                                                                                                    |                             |          |        |    |  |
| 🖓 Search 🗇 Options 🥥 Eschader 🔍 Assign 🖗                                                                                                    | Glippade Girport Pa                                                                                                    | ovisioning File @ Generate Device File                                                                                                    |                                                                                                    |                             |          |        |    |  |
| E 20 (Birley Green - Jones (Birley (Birley A)))<br>E 20 (Birley A) (Birley A) | Device He Configuration Reco                                                                                                    | ords Status Records Web Configuration Telect Co                                                                                                    | migunation                                                                                              |                             |          |        |    |  |
|                                                                                                    | Address: http://                                                                                                    | 1997, Mill S. Million Law/Ro., Card Marso                                                                                                    |                                                                                                    |                             | De       | 0      | 03 |  |
|                                                                                                    | TENIRO                                                                                                    | <u>u</u>                                                                                                    |                                                                                                    |                             |          |        |    |  |
|                                                                                                    | Connection Settings                                                                                                    |                                                                                                    |                                                                                                    |                             |          |        |    |  |
|                                                                                                    | Avelova x.<br>Server C<br>Hostinat Danaki<br>Hostinat C<br>Chanad 1<br>Sevial Servings<br>Grand Servings<br>Troport 2<br>Troport 2<br>Troport 2<br>Adv/ Servings<br>Adv/ Servings | hannel 1<br>erred Protocol<br>Protocol<br>Poster Caencolox<br>Accord Ves<br>Regime<br>Regime<br>Pessend<br>Notes Eccep Sequence<br>Fess Through # Yes<br>Olio | Active Connection:<br>Active Connect ()<br>Otari Charodter, or<br>Noce'n Node ()<br>Chow IP Address Att | ione<br>Ione<br>rRNQ: (# Ye | a ONe    | S ,    | 2  |  |
|                                                                                                    |                                                                                                    | Endocint Coefiguration:<br>Local Pert 10964                                                                                                    | Ramoto Port                                                                                             |                             |          |        |    |  |
|                                                                                                    |                                                                                                    | Advisorment Local Potifie active<br>conved                                                                                                    | Remote Host 0                                                                                           | 0.0.0                       |          |        | 1  |  |
|                                                                                                    |                                                                                                    | Common Optices                                                                                                    |                                                                                                    |                             |          |        |    |  |
|                                                                                                    |                                                                                                    | Cree Disable V                                                                                                    | Connect Response: N                                                                                     | ione                        | v        |        |    |  |
|                                                                                                    |                                                                                                    | Name: Use Hostst                                                                                                    | Civias @IND                                                                                             |                             | uro (65  | * ¥    |    |  |
|                                                                                                    | WebHanoger Version 2.0.34                                                                                                    |                                                                                                    | Copyright @ Toty Trad                                                                                   | LLC 2007-2014.              | Alington | served |    |  |
|                                                                                                    |                                                                                                    |                                                                                                    |                                                                                                    |                             |          |        |    |  |

- 9. Click on Channel 1 Connection to select the protocol: TCP or UDP. Note: For UDP protocol, select Datagram Type: 01
- 10. Under Endpoint Configuration, enter the Local Port to be used to access the controller locally or from a remote location. This should be provided by your company's IT department.
- 11. Click OK and then click Apply Settings for settings to be sent to the Ethernet device.

### 9. Modbus RTU & ASCII Serial Communication

The controller is equipped with serial communication capability as a standard feature. Baud Rate, Parity, Server ID (Address) and Transmit Delay are entered in the System menu, which appears in the main Setup menu. The baud rate and parity selected must match the settings for all other devices on the network. The Server ID must be unique, so it will not interfere with other devices. Modbus Enron is supported by the Client/Snooper add-on feature. The controller supports the following Modbus functions:

| Command | Name                        | Description                                           |
|---------|-----------------------------|-------------------------------------------------------|
| 01      | Read Coils (0x)             | Read coil value                                       |
| 03      | Read Holding Register (4x)  | Read multiple bytes from holding registers.           |
| 04      | Read Input Register (3x)    | Read multiple bytes from input registers.             |
| 05      | Write Single Coil (Bit)     | Set single coil value control                         |
| 15      | Write Multiple Coils (Bits) | Set multiple coil value control                       |
| 06      | Write Single Register       | Set single value into specified holding register.     |
| 16      | Write Multiple Registers    | Set multiple values into specified holding registers. |

#### Table 2: Modbus Functions

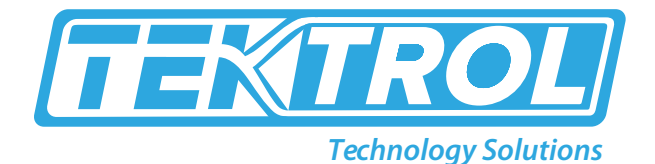

The multi-channel controller can also work as a "Modbus Display/Controller" by writing the desired value to the selected Modbus input (MB-1 to MB-199). The Modbus input can be used the same way a 4-20 mA input is used; it can be brought into a channel to be displayed and generate alarms to control relays, generate 4-20 mA outputs, and Modbus outputs (MO-1 to MO-64).

#### • Modbus Register Table

#### Table 3: Default Register Numbers / Addresses

| Reg. Number | Reg. Address | Description       | Data Type | <b>Function Codes</b> | R/W |
|-------------|--------------|-------------------|-----------|-----------------------|-----|
| 40001       | 0            | Channel (1) Value | Float     | 03, 04                | R   |
| 40003       | 2            | Channel (2) Value | Float     | 03, 04                | R   |
| 40005       | 4            | Channel (3) Value | Float     | 03, 04                | R   |
| 40007       | 6            | Channel (4) Value | Float     | 03, 04                | R   |
| 40009       | 8            | Channel (5) Value | Float     | 03, 04                | R   |
| 40011       | 10           | Channel (6) Value | Float     | 03, 04                | R   |
| 40013       | 12           | Channel (7) Value | Float     | 03, 04                | R   |
| 40015       | 14           | Channel (8) Value | Float     | 03, 04                | R   |
| 40017       | 16           | Total (1) Value   | Float     | 03, 04                | R   |
| 40019       | 18           | Total (2) Value   | Float     | 03, 04                | R   |
| 40021       | 20           | Total (3) Value   | Float     | 03, 04                | R   |
| 40023       | 22           | Total (4) Value   | Float     | 03, 04                | R   |
| 40025       | 24           | Timer (1) Value   | Float     | 03, 04                | R   |
| 40027       | 26           | Timer (2) Value   | Float     | 03, 04                | R   |
| 40029       | 28           | Timer (3) Value   | Float     | 03, 04                | R   |
| 40031       | 30           | Timer (4) Value   | Float     | 03, 04                | R   |
| 40033       | 32           | Alarm (1) Status* | Short     | 03, 04                | R   |
| 40034       | 33           | Alarm (2) Status* | Short     | 03, 04                | R   |
| 40035       | 34           | Alarm (3) Status* | Short     | 03, 04                | R   |
| 40036       | 35           | Alarm (4) Status* | Short     | 03, 04                | R   |
| 40037       | 36           | Alarm (5) Status* | Short     | 03, 04                | R   |
| 40038       | 37           | Alarm (6) Status* | Short     | 03, 04                | R   |
| 40039       | 38           | Alarm (7) Status* | Short     | 03, 04                | R   |
| 40040       | 39           | Alarm (8) Status* | Short     | 03, 04                | R   |

\*Note: Alarm Status: 0: Off, 1: On, 2: On & Acknowledged

The table above contains some predefined registers and data types used.

The following table contains the definitions of all accessible registers with their corresponding data type.

Table 4: Device Tag, Date & Time, Firmware Information

| Reg. Number   | Reg.<br>Address | Description                    | Data Type           | Function<br>Codes | R/W | Comments                                                                                                    |
|---------------|-----------------|--------------------------------|---------------------|-------------------|-----|----------------------------------------------------------------------------------------------------|
| 40041 - 40056 | 40-55           | Device Tag                     | String (32<br>char) | 03, 04            | R   | Null terminating string<br>Write 00 for the last char                                                           |
|               |                 | RTC Date &<br>Time             |                     |                   |     |                                                                                                    |
| 40061         | 60              | Year                           | Short               | 03, 04            | R   | 20 = 2020                                                                                                    |
| 40062         | 61              | Month                          | Short               | 03, 04            | R   |                                                                                                    |
| 40063         | 62              | Day                            | Short               | 03, 04            | R   |                                                                                                    |
| 40064         | 63              | Hour                           | Short               | 03, 04            | R   |                                                                                                    |
| 40065         | 64              | Minute                         | Short               | 03, 04            | R   |                                                                                                    |
| 40066         | 65              | Second                         | Short               | 03, 04            | R   |                                                                                                    |
|               |                 |                                |                     |                   |     |                                                                                                    |
| 40073         | 72              | SFT No.                        | Short               | 03, 04            | R   |                                                                                                    |
| 40074         | 73              | SFT Version                    | Short               | 03, 04            | R   |                                                                                                    |
| 40081         | 80              | Program Id                     | Short               | 06, 16            | W   | Program is executed                                                                                             |
| 40082 - 40099 | 81 - 98         | Program<br>Parameters<br>(x18) | Various             | 06, 16            | W   | when Program Id is<br>written.<br>Program parameters can<br>be written either before<br>or with the Program Id. |

#### • Modbus application

#### o Snooper Mode

The Snooper mode can listen and read the process variables being transmitted on the RS-485 bus without causing any disruptions to the network. The controller can read up to 199 Modbus values, as inputs from other Modbus devices being polled by a Modbus Client. The inputs can be used as the source for channels, math functions, alarms, relay control, etc.

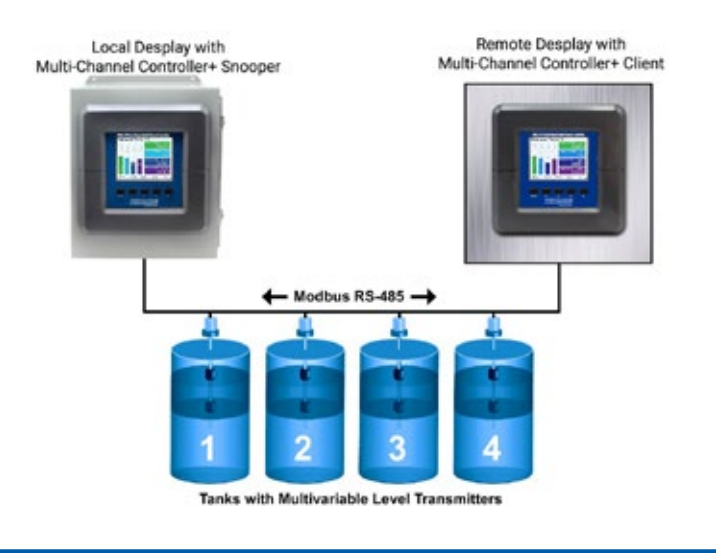

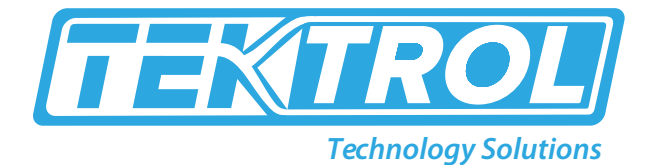

### **10. Troubleshooting**

This controller is a highly sophisticated instrument with an extensive list of features and capabilities. If the front panel buttons are used to program the controller, it may be a difficult task to keep everything straight. That is why we strongly recommend the use of the free Tek-LCD 7801C configuration software for all programming activities. A cable is provided with the controller for programming with the software. If you have programmed the controller with the front panel buttons and it is not working as intended, try re-programming it with the Tek-LCD 7801C configuration software.

Table 5: Troubleshooting Tips

| Symptom                                                                         | Check/Action                                                                                                    |
|---------------------------------------------------------------------------------|----------------------------------------------------------------------------------------------------|
| No display or only backlight is visible, but outputs still function normally.   | <ol> <li>Ambient temperature is below -40°C and affects<br/>LCD visibility.</li> <li>Grounding is inadequate or not connected.</li> </ol>                                                                                                    |
|                                                                                 | Check earth ground continuity.                                                                                                    |
| "BREAK" is displayed                                                            | <ol> <li>Check the 4-20 mA input; if less than the break<br/>value (e.g. 0.01 mA), it displays BREAK. This can be<br/>changed in the Input menu.</li> <li>Modbus: Make sure all devices in the network have<br/>a unique server ID.</li> <li>Modbus Inputs: Check the Timeout setting, increase<br/>the timeout if necessary.</li> </ol> |
| Display response seems slower than normal                                       | Ambient temperature is too cold: Consider installing a heater with the instrument.                                                                                                    |
| Display reading is unstable, it fluctuates too<br>much                          | <ol> <li>Check signal source stability</li> <li>Increase filter value</li> <li>Decrease the display refresh rate (increase time)</li> </ol>                                                                                                    |
| mA input not responding to signal changes<br>(value frozen)                     | <ol> <li>Cycle the power or</li> <li>Go to setup mA input and disable input channel,<br/>then enable the input channel</li> <li>Check that back cover is fully seated, and all I/O<br/>cards are tightly fixed in place.</li> </ol>                                                                                                    |
| Display locks up or the instrument does not respond at all                      | Cycle the power to reboot the microprocessor.                                                                                                    |
| Settings reprogrammed, but instrument behavior remains as previously programmed | Cycle the power to reboot the microprocessor.                                                                                                    |
| Relay and status do not respond to signal                                       | Check if relays are in manual control mode.<br>Check Setup menu alarm set and reset points.                                                                                                    |

| Writing to Modbus Input register failed              | <ul> <li>Check register number or register address being used</li> <li>1. If using PLC address (Base 1) use register number<br/>(e.g. 46701)</li> <li>2. If using Base 0 address, use register address (e.g.<br/>6700)</li> </ul> |
|------------------------------------------------------|----------------------------------------------------------------------------------------------------|
| The Modbus value being read is not correct           | <ol> <li>Check the data type.</li> <li>Check the byte order.</li> <li>Confirm the units being sent by the server</li> </ol>                                                                                                    |
| Controller does not communicate with another device. | Check baud rates and parity settings. Make sure all serial devices have matching parameters.                                                                                                    |
| Other symptoms not described above                   | Call Technical Support for assistance.                                                                                                    |

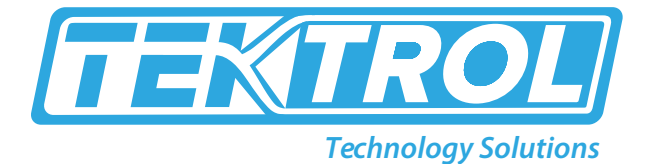

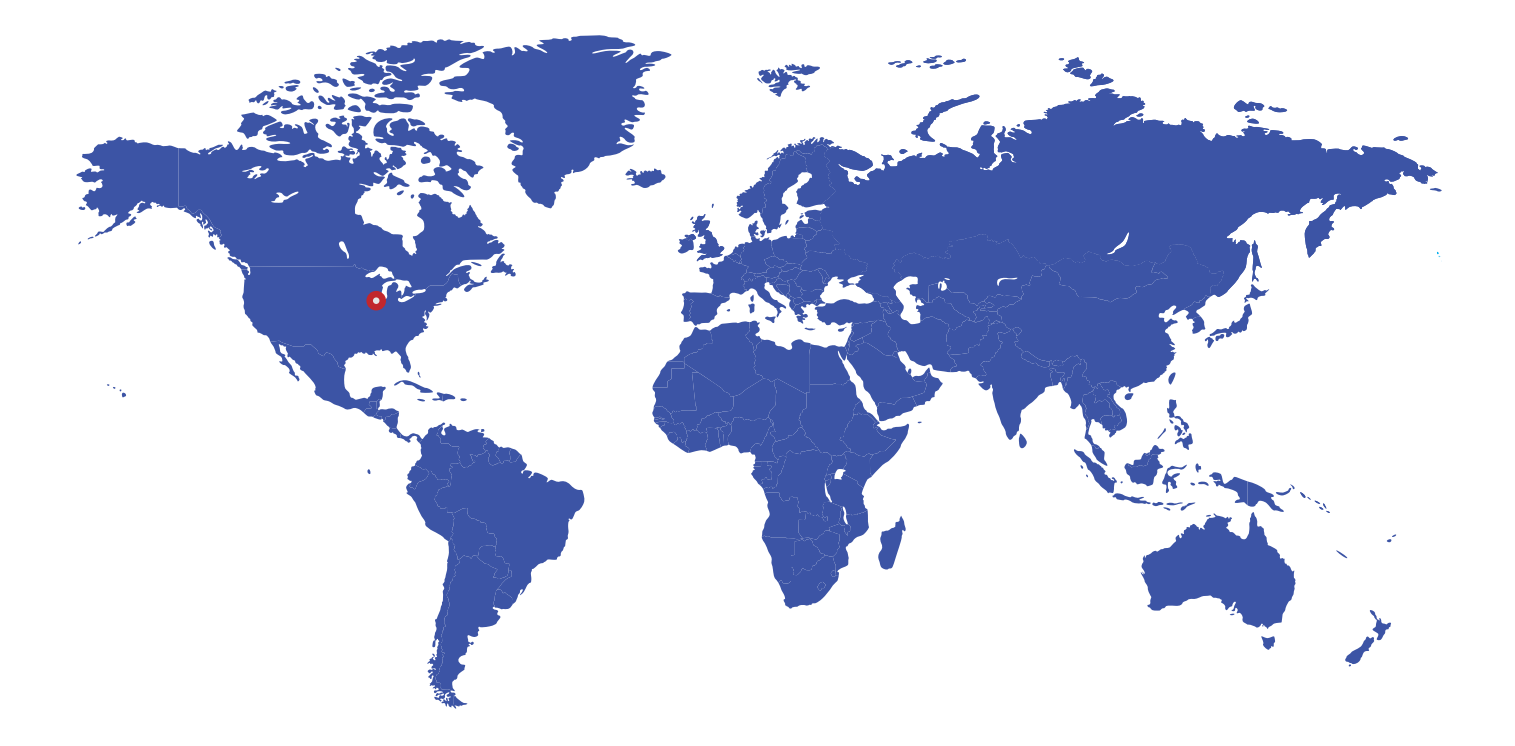

796 Tek Drive Crystal Lake, IL 60014 USA Fax:+1 847 655 6147 Email: tektrol@tek-trol.com www.tek-trol.com

+1 847-857-6076

🔁 tektrol@tek-trol.com

www.tek-trol.com

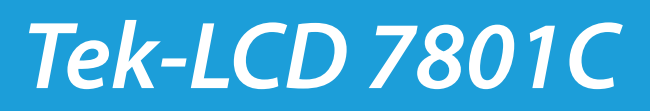